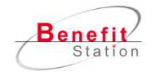

## 総合福利厚生サービス「ベネフィット・ステーション」 サービス数は3万以上!いつでも、どこでも、何度でも!使いたい時に使える!

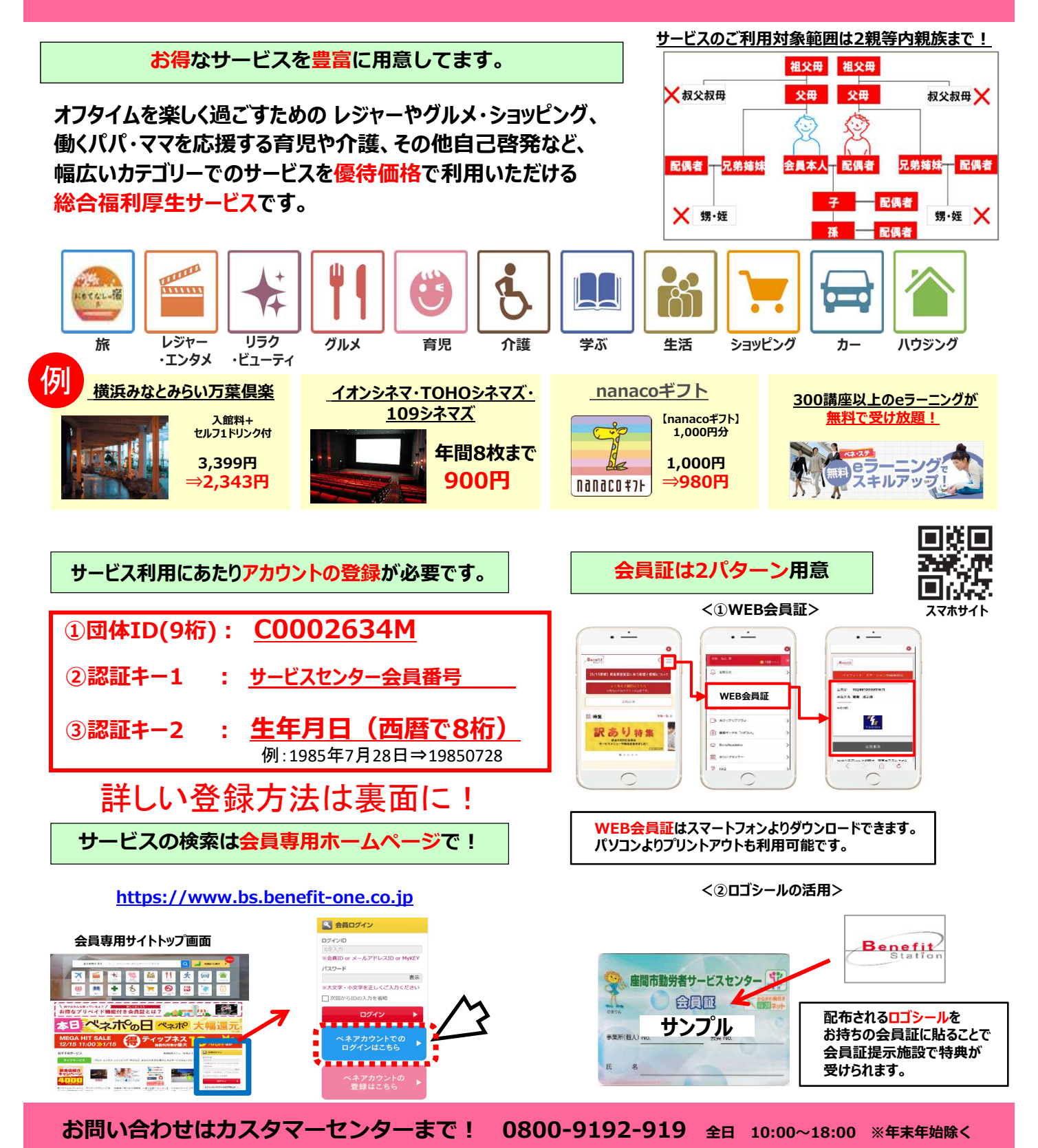

## 座間市勤労者サービスセンターの皆さまへ はじめにベネアカウントを登録しよう!

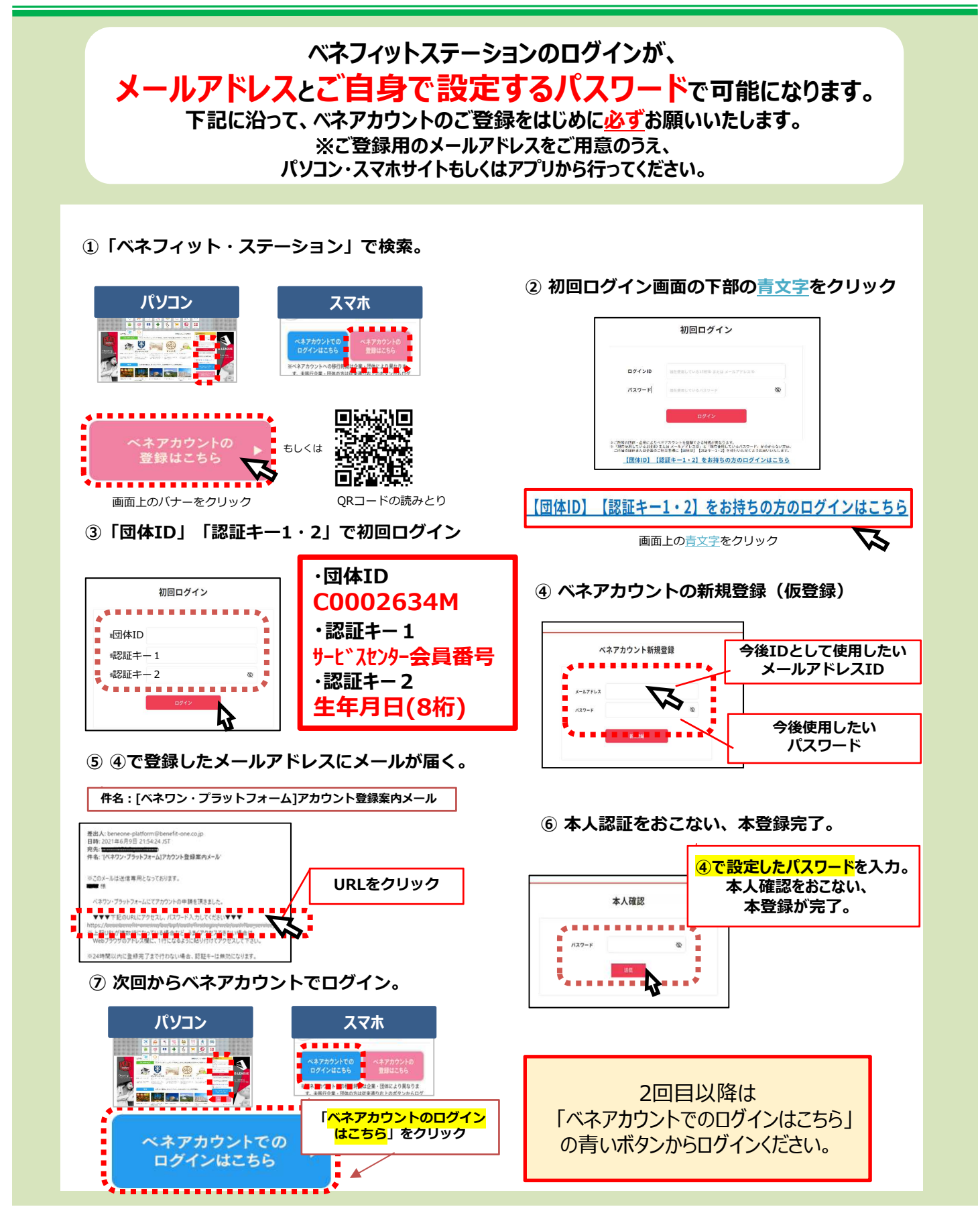